## **AMIS Leser Thingspeak Integration**

Bei <u>https://thingspeak.com</u> ist ein kostenloser Account notwendig, bitte erstelle diesen. Dort erstelle einen Channel "AMIS", dies sind die notwendigen Einstellungen:

| Channel Setting     | gs      |              |      |         |          |
|---------------------|---------|--------------|------|---------|----------|
| Percentage Complete | 30%     |              |      |         |          |
| Channel ID          |         | •            |      |         |          |
| Name                | Amis    |              |      |         |          |
| Description         |         |              |      |         |          |
| Field 1             | Energi  | ie A+        |      |         |          |
| Field 2             | Energi  | ie A-        |      |         |          |
| Field 3             | Energi  | ie R+        |      |         |          |
| Field 4             | Energi  | ie R-        |      |         |          |
| Field 5             | Mom.V   | Wirk. P+     |      |         |          |
| Field 6             | Mom.V   | Mom.Wirk. P- |      |         |          |
| Field 7             | Blind.  | Blind. Q+    |      |         |          |
| Field 8             | Blind.  | Q-           |      |         |          |
| Private View Publi  | ic View | Channel Sett | ings | Sharing | API Keys |
|                     |         |              |      |         |          |

## Channel Sharing Settings

• Keep channel view private

○ Share channel view with everyone

○ Share channel view only with the following users:

Die Channel ID, den API Read und Write Key (Tab API Keys) im AMIS Webinterface unter Allgemein eintragen:

| ThingSpeak-Highcharts aktiv: | NEIN JA                 |   |  |  |
|------------------------------|-------------------------|---|--|--|
| Channel ID:                  |                         |   |  |  |
| Write API Key:               |                         |   |  |  |
| Read API Key:                | (2085222200888 <b>)</b> |   |  |  |
| Intervall (sec):             | 30                      | 0 |  |  |

## AMIS Wifi Einstellungen:

Der AMIS Reader benötigt für den Thingspeak Zugriff via Internet einen gültigen Gateway und Nameserver.

Im AMIS Interface auf der Zähler-Seite sieht man nun den letzten Upload:

Upload ThingSpeak

2024/05/21 17:40:09

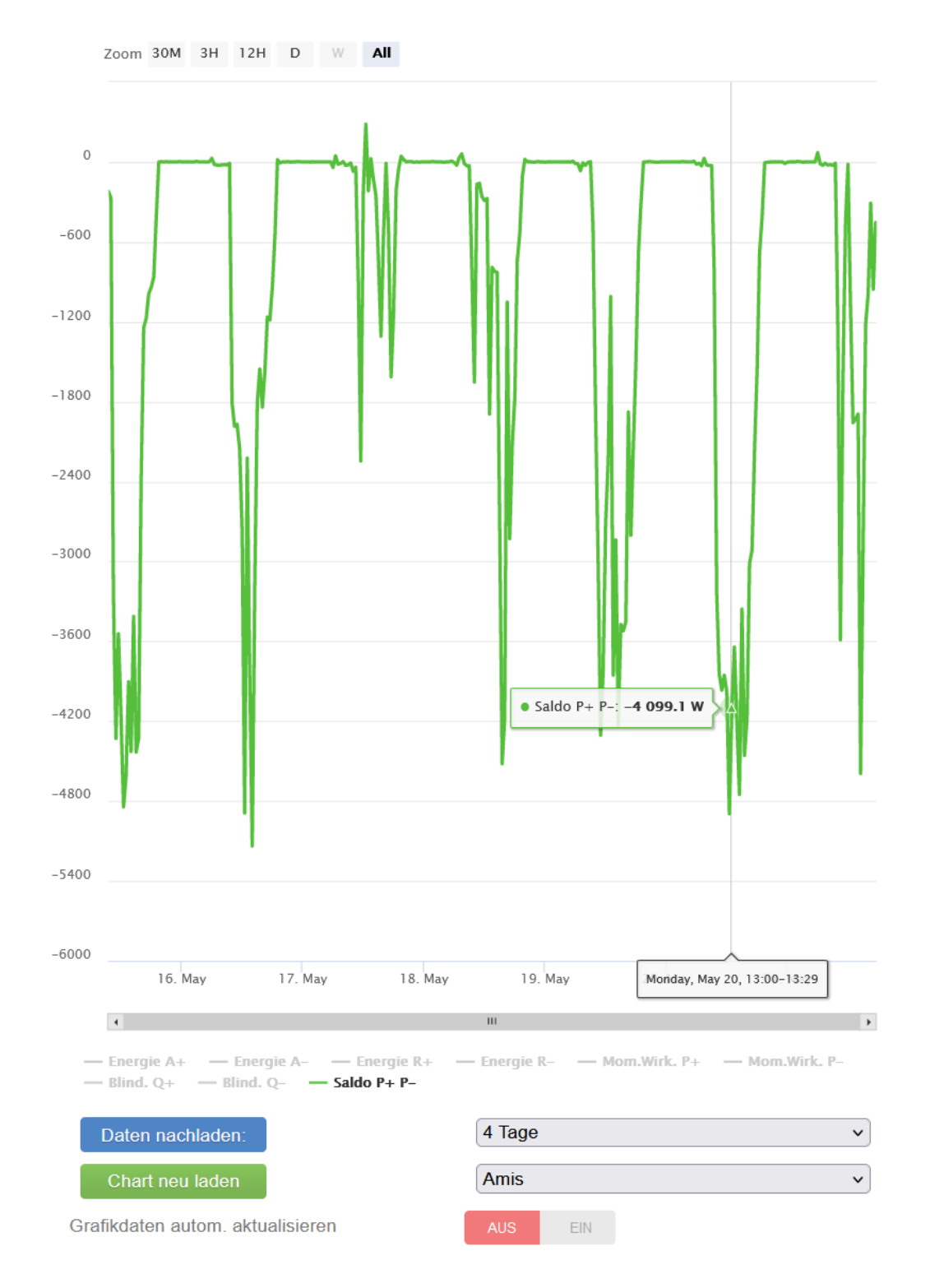

## Mit dem Menüpunkt Grafik kann man sich diverse Felder der letzten 10 Tage anzeigen lassen: